## Creating an Issue (Related to an Inspection)

1 Navigate to <u>https://fleetio.com/</u>

**2** Upon completion of an Inspection, the Submission page will pop up.

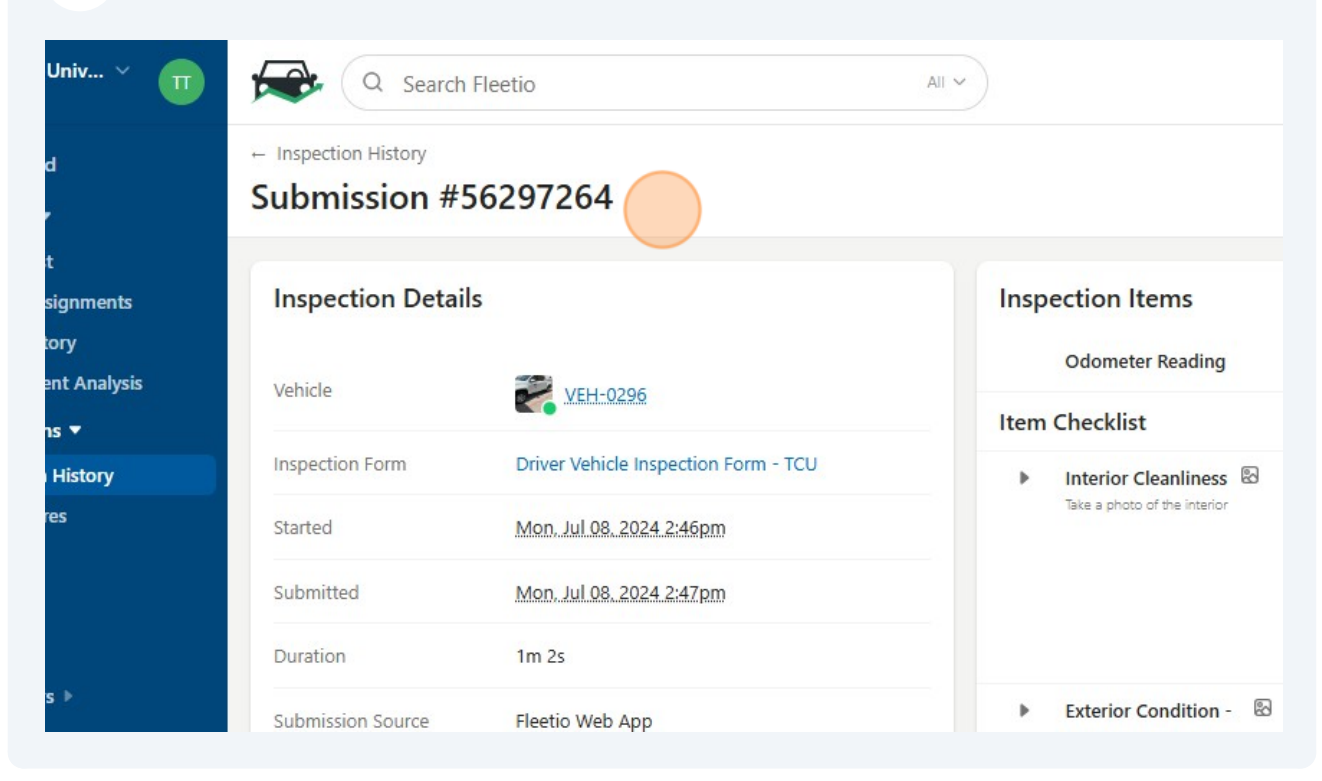

**3** Scroll to the item that failed and click "Create Issue". An issue will be immediately created for this item.

| × | Exterior Condition - Rear<br>Rear<br>Photo of Vehicle Rear |        |                          |
|---|------------------------------------------------------------|--------|--------------------------|
| Þ | Horn 🖓                                                     | × Fail | Acknowledge Create Issue |
|   | Windshield and<br>Wipers/Washers                           | ✓ Pass |                          |
|   | Rear Vision Mirrors                                        | ✓ Pass |                          |
|   | Lighting Devices and<br>Reflectors                         | ✓ Pass |                          |
|   | Parking Brake                                              | ✓ Pass |                          |
|   | Tiros                                                      | V Dace |                          |

**4** To see all open issues, including the one you just created, click "Issues".

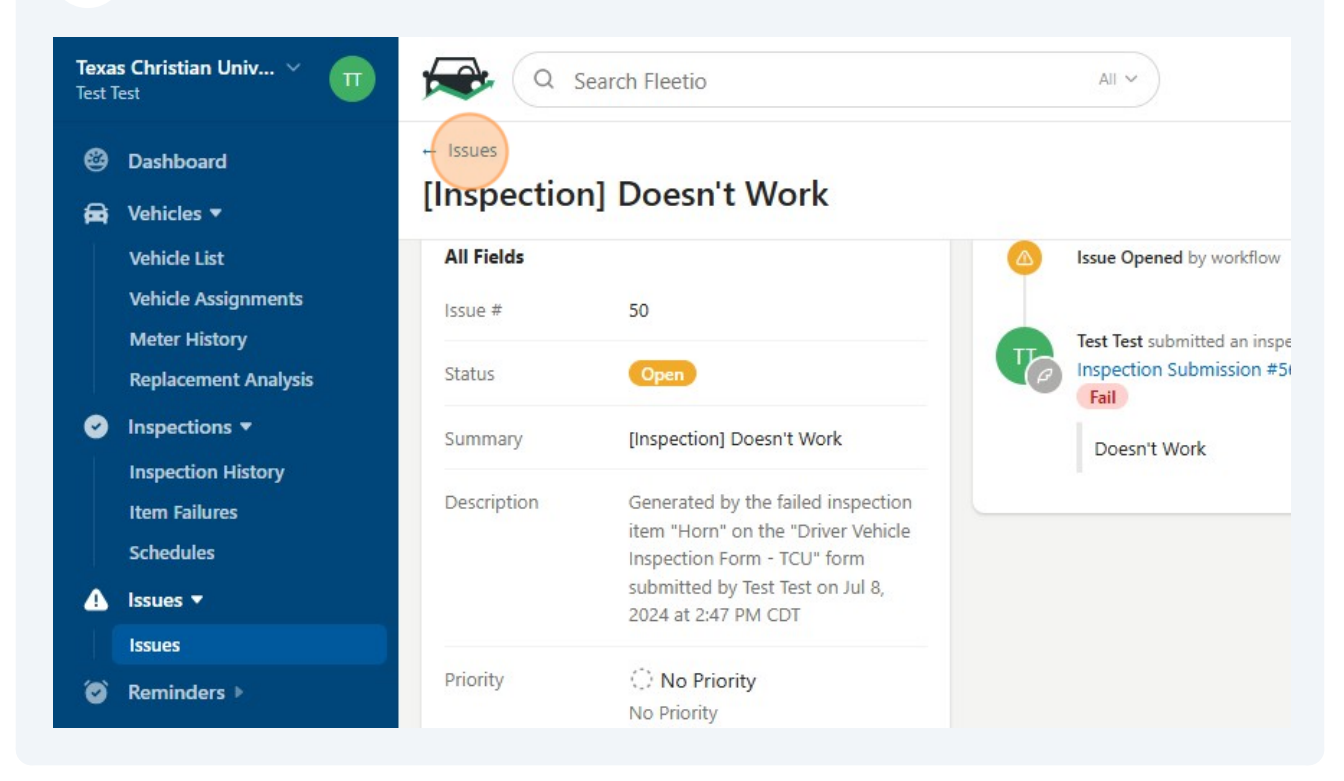

Made with Scribe - https://scribehow.com

**5** Your full listing of Issues, including the one you just created, will be listed here.

| u Univ 👻 🔲          | <b>/ (</b> 0   | Search Fleetio |                   |         | All 🗸                             |              |                                 |                   | Ç <sup>24</sup> (?) | +      |
|---------------------|----------------|----------------|-------------------|---------|-----------------------------------|--------------|---------------------------------|-------------------|---------------------|--------|
| rd                  | Issues 🔅 Learn |                |                   |         |                                   |              |                                 | + Add I           | + Add Issue         |        |
| ▼<br>ist            | All Open       | Overdue        | Resolved Close    | d       |                                   |              |                                 |                   |                     |        |
| ssignments<br>story | Q Search       |                | Issue Assigned To | ✓ La    | bels 💙 Asset Name 🌱 Watcher 💙     | ₹ Filters    | 1 - 4 of 4 <                    | Group: No         | one 🗸               | 0      |
| nent Analysis       | Priority       | Asset Name     | Asset Record Type | Issue 🔺 | Summary                           | Issue Status | Source                          | Reported Date     | Assigned            | Labels |
| ons ▼<br>n History  | () No Priority | VEH-0245       | Vehicle           | #33     | burning smell                     | Open         |                                 | 05/23/2024        |                     |        |
| ures                | () No Priority | CAR VEH-0221   | Vehicle           | #35     | Cart will not charge              | Open         |                                 | 05/29/2024        |                     |        |
| s                   | () No Priority | VEH-0296       | Vehicle           | #50     | [Inspection] Doesn't Work         | Open         | Inspection Submission #56297264 | 07/08/2024        |                     | •••    |
| rrs ><br>>          | <) No Priority | VEH-0296       | Vehicle           | #51     | [Inspection] Vehicle Condition OK | Open         | Inspection Submission #56297264 | <u>07/08/2024</u> |                     |        |
| nergy ▶             |                |                |                   |         |                                   |              |                                 |                   |                     |        |
| es                  |                |                |                   |         |                                   |              |                                 |                   |                     |        |

## **6** The new issue will be added to your Open Issues on your Dashboard.

| Dashboard                                                                           | My Dashboard ∽ ≗                                         | C 0 min             | utes ago All Groups                       | ::: Compact 88 Manage Wid                 |
|-------------------------------------------------------------------------------------|----------------------------------------------------------|---------------------|-------------------------------------------|-------------------------------------------|
| Sehicles ▼                                                                          | Repair Priority Class Trends                             | Service Reminders   | Overdue Inspections NEW                   | Time to Resolve                           |
| Vehicle Assignments<br>Meter History<br>Replacement Analysis                        | 178%                                                     | 0 0                 | 0 0%                                      | 24d<br>Oh                                 |
| <ul> <li>Inspections </li> <li>Inspection History</li> <li>Item Failures</li> </ul> | 197 No Repair Priority Class<br>197 Emergency<br>▲ 1/3 ▼ | Overdue Due Soon    | Overdue of Total Due                      | د کار کار کار کار کار کار کار کار کار کار |
| Schedules<br>▲ Issues ▼                                                             | Open Issues                                              | Vehicle Assignments | Vehicle Status <ul> <li>Active</li> </ul> |                                           |
| Reminders >                                                                         | 4 0<br>Open Overdue                                      | 3 7                 | Inactive     In Shop     O                |                                           |
| Contacts                                                                            | L                                                        |                     | Out of Service                            |                                           |
| ₩ Vendors                                                                           | Recent Comments<br>Wayne Bush commented on Work Ord      | er: 37 a month ago  |                                           |                                           |
| <ul> <li>Places</li> <li>Warranties</li> </ul>                                      | Inspect charging system. Reset GFI plug                  | g on wall.          |                                           |                                           |